## Pc of laptop met Microsoft Windows? Zo gaat u heel eenvoudig online!

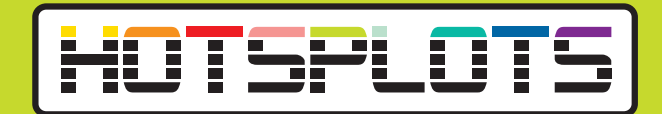

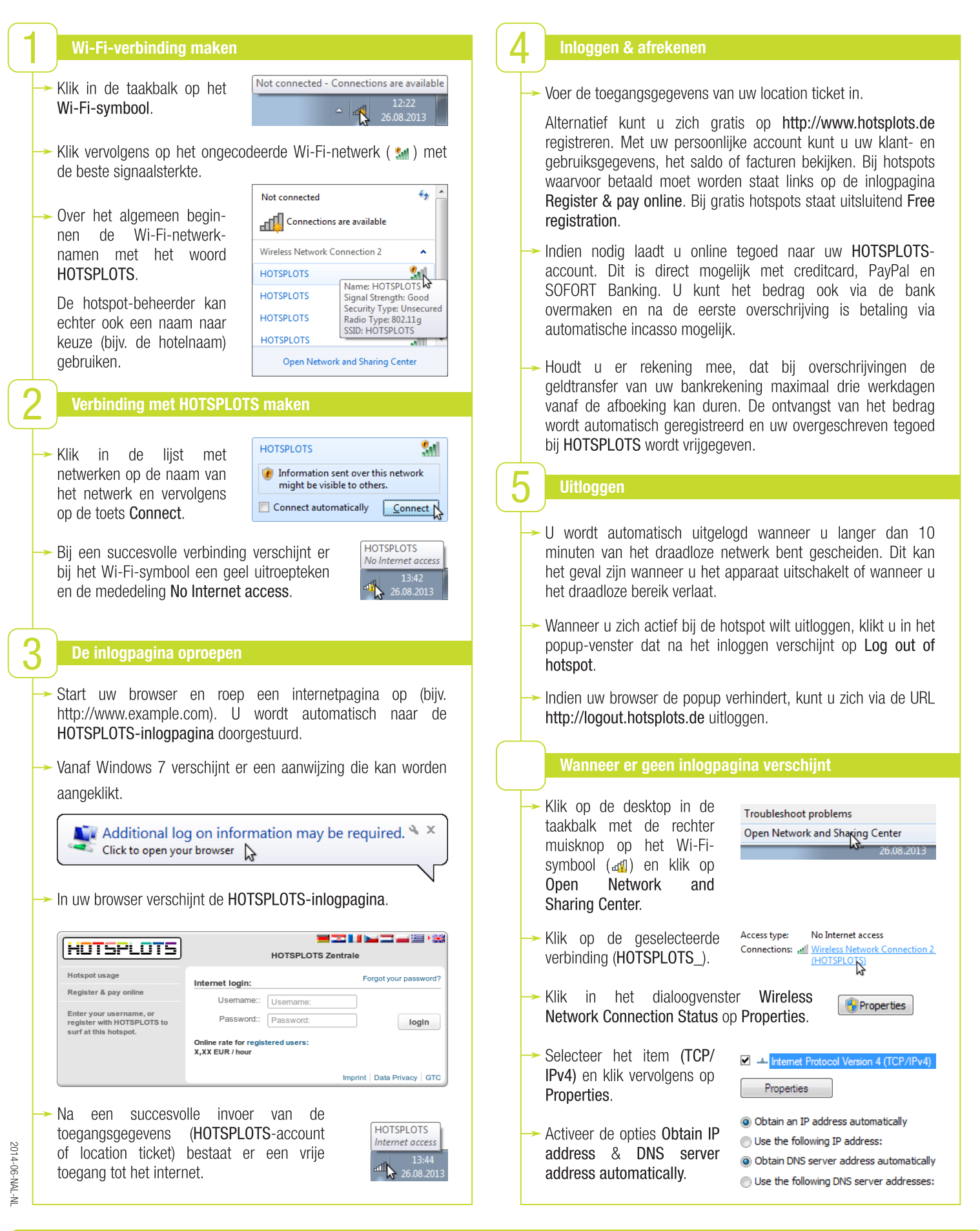

notsplots GmbH Rotherstraße 22 10245 Berlijn

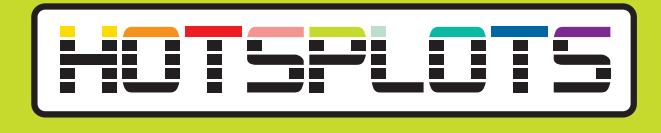

## ..met Apple iOS ..met android Wi-Fi-verbinding maken Wi-Fi-verbinding maken Druk in het Home-venster Druk in uw Home-venster op Settings. op de menu-toets. - Druk vervolgens QQ Druk vervolgens op Wi-Fi. Wi-Fi Not Connected > Settings. Druk op het ongecodeerde Activeer Wi-Fi in het bereik Wi-Fi 호 Settings (zonder netwerk slot-Wireless & Networks door symbool 🔒 ) met de beste WIRELESS & NETWORKS Wi-Fi ON de schuiftoets te activeren. signaalsterkte. Over het Druk vervolgens op Wi-Fi. 🗢 Wi-Fi Choose a Network... algemeen beginnen de Wi-HOTSPLOTS Fi-netwerknamen met het ? 📀 Druk op het ongecodeerde woord HOTSPLOTS. netwerk (zonder slot-( 📩 Wi-Fi symbool 🖘) met de beste De hotspot-beheerder kan echter ook een naam naar keuze signaalsterkte. Over het HOTSPLOTS (bijv. de hotelnaam) gebruiken. algemeen beginnen de Wi-Fi-netwerknamen met het Wanneer u op HOTSPLOTS woord HOTSPLOTS. HOTSPLOTS heeft gedrukt, wordt er ົ 🔊 verbinding gemaakt. De hotspot-beheerder kan echter ook een naam naar keuze (bijv. de hotelnaam) gebruiken. Bij een succesvolle verbin-Wanneer u op HOTSPLOTS ( 📩 Wi-Fi ding verschijnt er een **२ ⊘** ✓ HOTSPLOTS heeft gedrukt, wordt er vinkje naast de netwerk-HOTSPLOTS verbinding gemaakt. naam. Verbinding met HOTSPLOTS maken Wanneer er een verbinding 📩 Wi-Fi tot stand is gekomen, De HOTSPLOTS-inlogpaverschijnt er de melding HOTSPLOTS gina opent zich automahttps://www.hotsplots.de Connected. tisch. Log In HOTSPLOTS Verbinding met HOTSPLOTS maken Voer uw ticketnummer (bijv. HOTSPLOTS Zentrale T1234567) en het bijbe-Veeg vanaf boven naar Forgot your passwo horende wachtwoord in of Internet login: onderen over het scherm logt u zich in met uw om meldingen zichtbaar te HOTSPLOTS-account. Password: maken en druk op de Indien u nog geen account login melding Sign into Wi-Fi bezit, klikt u op de link Online rate for registered users X,XX EUR / hour network. De HOTSPLOTSregistered users voor een inlogpagina opent automa-Imprint | Data Privacy | GTC gratis registratie. A https://www.hotsplots.de/auth/log C tisch. HOTSPLOTS Voer uw ticketnummer (bijv. HOTSPLOTS Zentrale T1234567) en het Forgot your password? Internet login: bijbehorende wachtwoord Username: in of logt u zich in met uw Inloggen, uitloggen en afrekening HOTSPLOTS-account. Password: Indien u nog geen account login Informatie over het in- en uitloggen, de afrekening en de bezit, klikt u op de link Online rate for registered users: X.XX EUR / hour beschikbare betaalmethoden vindt u op de achterzijde van deze registered users voor een handleiding onder punt 4 en 5.

gratis registratie.

2014-06-NAL-NL

Imprint | Data Privacy | GTC